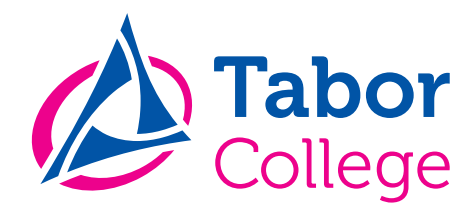

# Bijlage bij brief aanschaf iPad brugklasleerlingen 2017-2018

Betreft: Activeren netwerkaccount Tabor College.

#### Beste leerling,

Na de zomervakantie wil je natuurlijk ook gebruik maken van de ICT-diensten van Tabor. In deze brief vind je een stappenplan om dit in orde te maken.

• Stap 1:

#### Activatie van je persoonlijke Tabor netwerkaccount:

Onderstaande stappen dienen te worden gevolgd, om je persoonlijke Tabor netwerkaccount te activeren. Dit persoonlijke netwerkaccount gebruik je voor school om in te loggen op de onderstaande diensten:

- ✓ je persoonlijke e-mailaccount, genoteerd als: leerlingnummer@leerling.tabor.nl
- ✓ je persoonlijke inlog account voor het inloggen op een computer op school
- ✓ je persoonlijke inlog account voor het draadloze netwerk, de Wi-Fi
- ✓ je persoonlijke inlog account voor het inloggen op Magister
- ✓ je persoonlijke inlog account voor het inloggen op Zportal (voor het rooster)
- Open een browser, bijvoorbeeld Google Chrome, en surf naar <u>https://mijn.tabor.nl/</u> (zonder www ervoor).

Dit is het centrale web portaal waar je (altijd) zelf je wachtwoord kunt herstellen en/of aanpassen van je persoonlijke Tabor netwerkaccount.

- Voor de gebruikersnaam vul je je leerlingnummer in.
- Het wachtwoord dat je voor de eerste keer inloggen nodig hebt is je geboortedatum, genoteerd als:

## GBdd-mm-jjjj

## Bijvoorbeeld: GB13-02-1999 (Let op! hoofdletters bij GB en inclusief het streepje)

 De eerste keer dat je met dit wachtwoord bent ingelogd, dien je direct een persoonlijk wachtwoord in te stellen, volg daarvoor de stappen op het scherm.
Op de volgende pagina staan 3 hulp afbeeldingen met extra uitleg om je daarin te begeleiden.

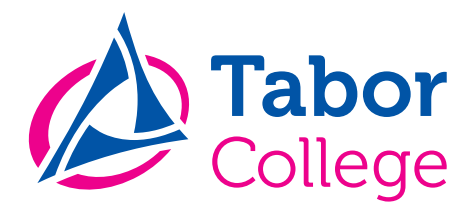

# Afbeelding 1

| Tabor<br>College | Login               | 0 |
|------------------|---------------------|---|
| Gebruikersnaam:  |                     |   |
| Wachtwoord:      |                     |   |
| Wa               | achtwoord vergeten? |   |
|                  | Inloggen            |   |
|                  |                     |   |

Open een browser en surf naar https://mijn.tabor.nl/ (zonder www ervoor)

Vul bij gebruikersnaam je eigen **leerlingnummer** in, deze vind je bovenaan de brief.

Het wachtwoord is de eerste keer je geboortedatum inclusief de hoofdletters GB

Voorbeeld: GB13-02-1999 (Let op! hoofdletters bij GB en inclusief streepjes)

# Afbeelding 2

| Bijwerken                                                                                                    | Identity                                                             |                                                                          |                                                              |  |
|----------------------------------------------------------------------------------------------------|----------------------------------------------------------------------|--------------------------------------------------------------------------|--------------------------------------------------------------|--|
| Welkom bij mij<br>Stel je wachtwoord opr                                                                                                    | n.tabor.nl<br>nieuw in en stel de wachtwoord herstel vragen in.      | Ор                                                                       | NEE laten staan                                              |  |
| een wachtwoord JaoNee<br>genereren<br>Het wachtwoord moet minimaal 8 tekens lang zijn en moet minimaal 1 hoofdletter, 1 cijfer<br>bevatten. |                                                                      | Bedenk een persoonlijk wachtwoord en onthoudt deze goed!                 |                                                              |  |
| Nieuw wachtwoord                                                                                                    |                                                                      |                                                                          |                                                              |  |
| Herhaal wachtwoord                                                                                                    |                                                                      |                                                                          |                                                              |  |
| Selecteer en beantwoord de wachtwoord herstel vragen. Deze vragen kunnen gebruikt<br>worden om het wachtwoord te resetten.                  |                                                                      | Kies drie veiligheidsvragen en vul het antwoord in. Als je ooit je Tabor |                                                              |  |
| Antwoord 1                                                                                                    | Hoe neette je beste vriend(in) toer je tiener was:                   | wachtwoord bent vergeten, kun je                                         |                                                              |  |
|                                                                                                    |                                                                      | deze h                                                                   | ier herstellen door ie eigen drie                            |  |
| Vraag 2                                                                                                    | Hoe heette je eerste huisdier?                                       | veiligheidsvragen te beantwoorden.                                       |                                                              |  |
| Antwoord 2                                                                                                    |                                                                      | , sugar                                                                  |                                                              |  |
| Vraag 3                                                                                                    | Welk gerecht leerde je als eerste koken?                             | Vul hier ie wachtwoord van                                               |                                                              |  |
| Antwoord 3                                                                                                    |                                                                      | deboortedatum in                                                         |                                                              |  |
| Voer hieronder het wa<br>Wachtwoord                                                                                                    | chtwoord in, dat je ook hebt gebruikt om in dit portaal in te loggen | Bijvoor                                                                  | beeld: GB13-02-1999                                          |  |
|                                                                                                    |                                                                      |                                                                          |                                                              |  |
|                                                                                                    | Opslaan                                                              |                                                                          |                                                              |  |
| Bijwerken Identity                                                                                                    |                                                                      | -                                                                        | Afbeelding 3                                                 |  |
| Diiwerken Identity afgerend                                                                                                    |                                                                      |                                                                          | Dit scherm verschijnt als je<br>klikt op de knop opslaan. Je |  |
| Bijwerken identity argerond                                                                                                    |                                                                      |                                                                          |                                                              |  |
| Tijdens het opslaan van de wizard gaaf het systeem de volgende meldingen:<br>Wachtwoord is succesvol aangepast                              |                                                                      |                                                                          | wachtwoord is nu succesvol ingesteld.                        |  |

Sluiten

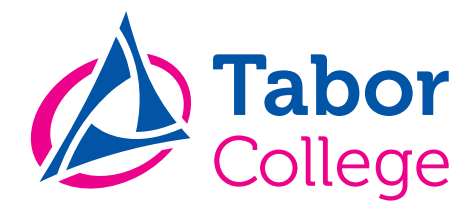

• Stap 2:

## Je persoonlijke Tabor e-mailadres inclusief onbeperkte opslagruimte (Google Drive).

Nadat je het centrale Tabor netwerkaccount bij stap 1 succesvol hebt afgerond, kun je ook gebruik gaan maken van je Tabor e-mailadres. De mail van Tabor wordt door Google verzorgt.

Je kunt de Tabor e-mail openen via de webpagina http://www.gmail.com

Je gebruikersnaam bij www.gmail.com is als volgt:

leerlingnummer@leerling.tabor.nl

Het wachtwoord is je persoonlijke Tabor netwerkwachtwoord (deze heb je in stap 1 gemaakt).

Je hebt via dit Googleaccount onbeperkte opslagruimte voor je persoonlijke Tabor documenten. *(Google Drive).* 

#### Inloggen op de diverse webportals van Tabor:

Zportal (rooster) <u>https://tabor.zportal.nl/</u> Magister (huiswerk, cijfers e.d.) <u>https://tabor.magister.net/</u> Tabor e-mail en Google Apps <u>https://www.gmail.com</u>

Bij elke locatie van Tabor is een ICT helpdesk aanwezig, deze is in de leerlingpauze altijd geopend voor ICT-gerelateerde vragen.

Met vriendelijke groet,

ICT medewerkers Tabor College.